# Konfigurieren und Überprüfen von DIA NAT Tracker und Fallback

## Inhalt

| Einleitung                                                                                 |
|--------------------------------------------------------------------------------------------|
| Voraussetzungen                                                                            |
| Anforderungen                                                                              |
| Verwendete Komponenten                                                                     |
| Einschränkungen für NAT DIA Tracker                                                        |
| Einschränkungen für Cisco IOS XE Catalyst SD-WAN Version 17.10.1a und frühere<br>Versionen |
| Einschränkungen für Cisco IOS XE Catalyst SD-WAN Version 17.11.1a                          |
| Einschränkungen für Cisco IOS XE Catalyst SD-WAN Version 17.13.1a                          |
| Unterstützte Schnittstellen für NAT DIA Tracker                                            |
| Konfigurieren                                                                              |
| Netzwerkdiagramm                                                                           |
| Konfigurationen                                                                            |
| Schritt 1: NAT DIA Tracker konfigurieren                                                   |
| Schritt 2: Anbinden des Trackers an die Transportschnittstelle                             |
| Schritt 3: NAT-Fallback für vorhandene DIA-Richtlinie aktivieren                           |
| Überprüfung                                                                                |
| Tracker zur Fehlerbehebung                                                                 |
| Zugehörige Informationen                                                                   |
|                                                                                            |

## Einleitung

In diesem Dokument wird beschrieben, wie der DIA NAT Tracker und das Fallback auf Cisco IOS XE®-Routern mithilfe der Cisco Catalyst Manager-GUI konfiguriert und verifiziert werden.

### Voraussetzungen

### Anforderungen

Die Cisco SD-WAN NAT DIA-Richtlinie muss auf Geräten in Zweigstellen konfiguriert werden. Im Abschnitt Zugehörige Informationen finden Sie Anweisungen zur Implementierung von Direct Internet Access (DIA) für SD-WAN.

#### Verwendete Komponenten

Dieses Dokument basiert auf den folgenden Software- und Hardwareversionen:

Cisco Catalyst SD-WAN Manager Version 20.14.1

- Cisco Catalyst SD-WAN-Controller Version 20.14.1
- Cisco Edge Router Version 17.14.01a

Die Informationen in diesem Dokument beziehen sich auf Geräte in einer speziell eingerichteten Testumgebung. Alle Geräte, die in diesem Dokument benutzt wurden, begannen mit einer gelöschten (Nichterfüllungs) Konfiguration. Wenn Ihr Netzwerk in Betrieb ist, stellen Sie sicher, dass Sie die möglichen Auswirkungen aller Befehle kennen.

#### Einschränkungen für NAT DIA Tracker

Einschränkungen für Cisco IOS XE Catalyst SD-WAN Version 17.10.1a und frühere Versionen

- In Cisco IOS XE Version 17.6.x und früheren Versionen wird der NAT DIA Tracker nicht auf Dialer-Schnittstellen unterstützt. Ab Cisco IOS XE Catalyst SD-WAN Version 17.7.1a unterstützen Subschnittstellen und Dialer-Schnittstellen einen oder zwei Endpunkt-Tracker.
- DNS-URL-Endpunkte werden auf Cisco IOS XE Catalyst SD-WAN-Geräten nicht unterstützt.
- Sie können nur einen Tracker oder eine Tracker-Gruppe auf eine Schnittstelle anwenden.
- Die NAT-Fallback-Funktion wird nur von Cisco IOS XE Catalyst SD-WAN Version 17.3.2 unterstützt.
- Die IP-Adresse des Tunnels mit der Adresse 169.254.x.x wird für die Nachverfolgung des zScaler-Endpunkts in manuellen Tunneln nicht unterstützt.
- Sie müssen mindestens zwei einzelne Endpunkt-Tracker konfigurieren, um eine Tracker-Gruppe zu konfigurieren.
- Eine Tracker-Gruppe kann nur maximal zwei einzelne Endpoint-Tracker umfassen.
- In Cisco IOS XE Version 17.10.1 und früheren Versionen können Sie IPv4 Tracker nicht auf einer IPv6-Schnittstelle konfigurieren oder umgekehrt. Der Tracker ist nicht aktiv.

Einschränkungen für Cisco IOS XE Catalyst SD-WAN Version 17.11.1a

- Der API-URL-Endpunkt wird nur für den IPv6-DIA-Tracker und nicht für den IPv4-DIA-Tracker unterstützt.
- IPv4- und IPv6-Tracker können nicht in derselben Tracker-Gruppe verwendet werden.
- Sie müssen den Befehl allow service all unter der TLOC-Tunnelschnittstelle konfigurieren, damit IPv6-Tracker mit einer TLOC-Tunnelschnittstelle arbeiten können.
- Mehrere NAT66-DIA-Schnittstellen werden nicht unterstützt.
- NAT-Fallback auf zentralisierte Datenrichtlinien wird nicht unterstützt.

Einschränkungen für Cisco IOS XE Catalyst SD-WAN Version 17.13.1a

• Endpunkt-DNS-Elemente werden in einer Tracker-Gruppe nicht unterstützt.

Hinweis: Stellen Sie sicher, dass Sie eine Endpunkt-IP-Adresse verwenden, die auf HTTP/HTTPS-Anfragen antwortet. So kann beispielsweise der Google DNS-Server 8.8.8.8 nicht als IP-Adresse für Endgeräte verwendet werden.

### Unterstützte Schnittstellen für NAT DIA Tracker

Sie können den NAT DIA Tracker für die folgenden Schnittstellen konfigurieren:

- Mobilfunkschnittstellen
- Ethernet-Schnittstellen
- Ethernet-Schnittstellen (PPPoE)
- Subschnittstellen
- DSL Dialer Interfaces (PPPoE und PPPoA)

Hinweis: Der IPv6 NAT DIA-Tracker wird nur auf physischen und Subschnittstellen von Ethernet-Schnittstellen unterstützt.

### Konfigurieren

### Netzwerkdiagramm

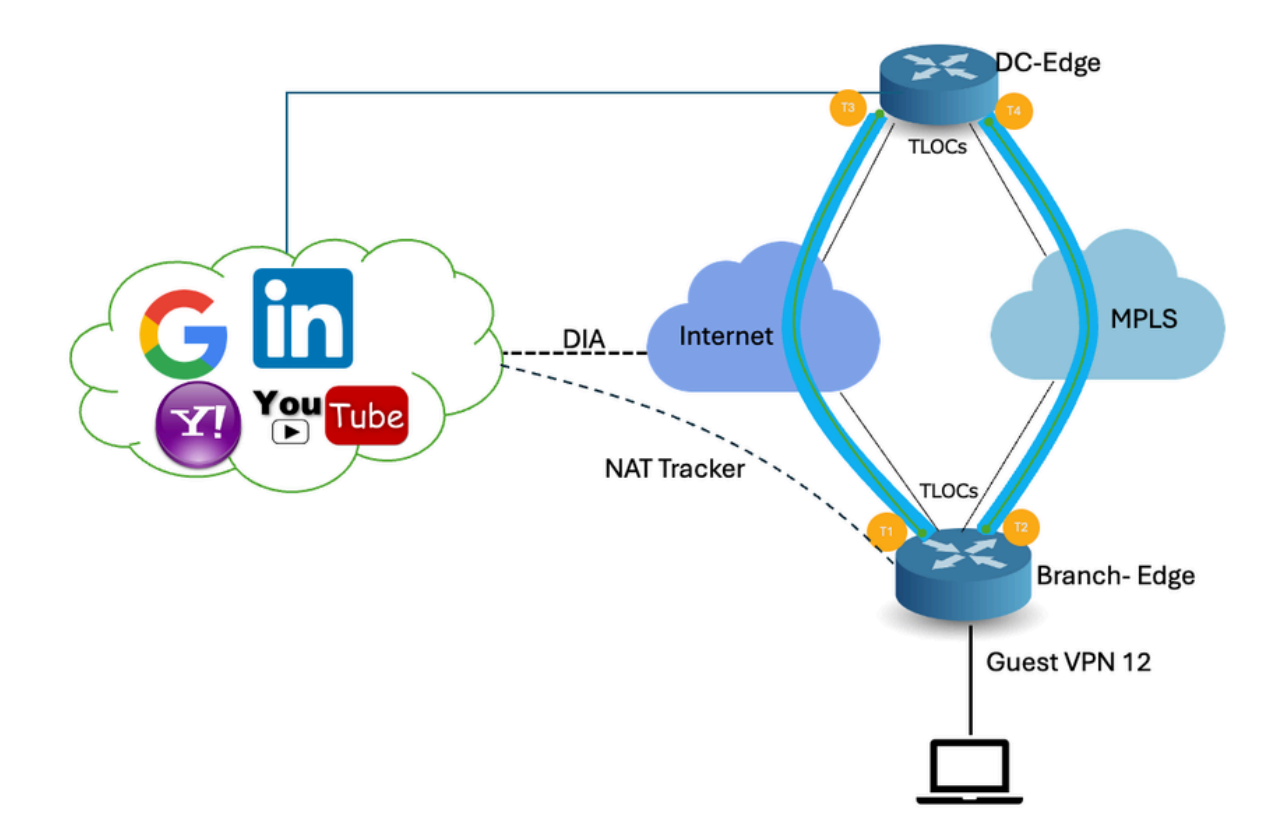

#### Konfigurationen

Der DIA-Tracker hilft festzustellen, ob das Internet oder ein externes Netzwerk nicht mehr verfügbar ist. Die NAT DIA Tracking-Funktion ist nützlich, wenn NAT auf einer Transportschnittstelle in VPN 0 aktiviert ist, damit der Datenverkehr vom Router direkt in das Internet übertragen werden kann.

Wenn das Internet oder ein externes Netzwerk nicht mehr verfügbar ist, leitet der Router den

Datenverkehr auf Basis der NAT-Route im Service-VPN weiter. An das Internet weitergeleiteter Datenverkehr wird verworfen. Um zu verhindern, dass der Internetdatenverkehr verloren geht, konfigurieren Sie den DIA Tracker auf dem Edge-Router so, dass der Status der Transportschnittstelle nachverfolgt wird. Der Tracker überprüft in regelmäßigen Abständen die Schnittstelle, um den Status des Internets zu ermitteln und die Daten an die mit dem Tracker verknüpften Anschlusspunkte zurückzugeben.

### Schritt 1: NAT DIA Tracker konfigurieren

Navigieren Sie im Menü Cisco SD-WAN Manager zu Configuration > Templates (Konfiguration > Vorlagen).

| 20          | Monitor        | Configuration               |                 |                                    |   |
|-------------|----------------|-----------------------------|-----------------|------------------------------------|---|
| *           | Configuration  | Configuration Groups        |                 |                                    |   |
| *           | Tools          | Policy Groups               | re Temp         | blates                             |   |
| \$          | Maintenance    | Service Insertion           |                 |                                    |   |
|             |                | Тороюду                     |                 |                                    | _ |
| 20          | Administration | Cloud OnRamp for SaaS       |                 |                                    |   |
| -           | Workflows      | Cloud OnRamp for Multicloud |                 |                                    |   |
| 6           |                | Devices                     | ~               |                                    |   |
| <u>+1:1</u> | Reports        | Network Hierarchy           |                 | Description                        | ٦ |
| ы           | Applica        | Certificates                |                 |                                    | _ |
|             | Analytics      | Certificate Authority       | 1237ea15        | Device template of Site400-cE1 wit | F |
| Ø           | Explore        | Templates 🗸                 | 72fa9563        | Device template of Site200-cE1 wit | F |
|             |                | Policies                    |                 |                                    |   |
|             |                | Security                    | b1b238          | Device template of Site200-cE2 wit | F |
|             |                | Unified Communications      | 248d5ce         | Device template of Site500-cE1 wit | F |
|             |                | Network Design              |                 |                                    |   |
|             |                | Cloud onRamp for laaS       | )983cf18        | Device template of Site500-cE2 wit | F |
|             |                | Application Catalog         | 7 <b>1</b> 8bba | Device template of Site100-cE1 wit | F |
|             |                | 58129554-ca0e-4010-a787-71a | 5288785         | Device template of Site100-cE2 wit | F |

Klicken Sie auf Funktionsvorlagen. Suchen Sie in der Suchleiste nach der Funktionsvorlage Cisco System, klicken Sie auf die drei Punkte (...) und dann auf Bearbeiten, um die Änderungen

#### vorzunehmen.

| Configuration Device Templates Feature Templates |                             |              |              |                  |                  |            |                     |                      |
|--------------------------------------------------|-----------------------------|--------------|--------------|------------------|------------------|------------|---------------------|----------------------|
| Q 400 × system × S                               | earch                       |              |              |                  |                  |            |                     | 7                    |
| Add Template<br>Template Type Non-Defaul         | t v                         |              |              |                  |                  |            | Total Rows: 3 of 12 | is () 🛞              |
| Name                                             | Description                 | Туре         | Device Model | Device Templates | Devices Attached | Updated By | Last Updated        |                      |
| ntp_system_21-10-2021_19-3                       | Test Drive Template: System | Cisco NTP    | CSR1000v     | 8                | 8                | admin      | 04 Apr 2024 7:19:47 | PM GM                |
| system_Site400-cE1_400_28                        | Test Drive Template: System | Cisco System | C8000v       | 1                | 1                | admin      | 04 Apr 2024 4:21:19 | PM GM                |
| system_Site500-cE2_500_14e                       | Test Drive Template: System | Cisco System | C8000v       | 1                | 1                | admin      | 04 Apr 2024 4:27:53 | View<br>Edit         |
|                                                  |                             |              |              |                  |                  |            |                     | Change Device Models |
|                                                  |                             |              |              |                  |                  |            |                     | Delete               |
|                                                  |                             |              |              |                  |                  |            |                     | Сору                 |

Klicken Sie im Beispiel mit den Systemfunktionen auf Tracker.

| Configuration         | Configuration                                                                                |  |  |  |
|-----------------------|----------------------------------------------------------------------------------------------|--|--|--|
| Device Templates      | Feature Templates                                                                            |  |  |  |
| Feature Template > Ci | sco System > system_Site400-cE1_400_288e91b4-e59e-4af4-92f8-847b4237ea15_04-04-2024_16-21-17 |  |  |  |
| Device Type           | C8000v                                                                                       |  |  |  |
| Template Name*        | system_Site400-cE1_400_288e91b4-e59e-4af4                                                    |  |  |  |
| Description*          | Test Drive Template: System feature of Site400                                               |  |  |  |
|                       |                                                                                              |  |  |  |
| Basic Configuration   | GPS Tracker Advanced                                                                         |  |  |  |
| BASIC CONFIGURA       | τιόν                                                                                         |  |  |  |

Klicken Sie auf New Endpoint Tracker, um die Tracker-Parameter zu konfigurieren.

| Tracker                 |                      |           |           |                                 |              |  |  |  |
|-------------------------|----------------------|-----------|-----------|---------------------------------|--------------|--|--|--|
| TRACKERS TRACKER GROUPS |                      |           |           |                                 |              |  |  |  |
| New Endpo               | New Endpoint Tracker |           |           |                                 |              |  |  |  |
|                         |                      |           |           |                                 |              |  |  |  |
| 0                       |                      | <b>*</b>  | 1-1-1-1-1 | <b>1</b>                        |              |  |  |  |
| Optional                | Name                 | Threshold | Interval  | Multiplier                      | Tracker Type |  |  |  |
| Optional                | Name                 | Threshold | inter val | Multiplier<br>No data available | Tracker Type |  |  |  |
| Optional                | Name                 | Threshold | inter val | Multiplier<br>No data available | Tracker Type |  |  |  |

Geben Sie die Tracker-Parameter ein, und klicken Sie auf Hinzufügen.

Name: Name des Trackers. Der Name kann bis zu 128 alphanumerische Zeichen enthalten. Sie können bis zu acht Tracker konfigurieren.

Grenzwert: Dauer, die gewartet wird, bis der Prüfpunkt eine Antwort zurückgibt, bevor erklärt wird, dass die Transportschnittstelle ausgefallen ist. Bereich: 100 bis 1000 Millisekunden. Standard: 300 Millisekunden.

Intervall (Intervall): Häufigkeit, mit der ein Prüfpunkt gesendet wird, um den Status der Transportschnittstelle zu bestimmen. Bereich: 20 bis 600 Sekunden. Standard: 60 Sekunden (1 Minute).

Multiplier (Multiplikator): Anzahl der Male, die eine Anfrage erneut gesendet werden kann, bevor erklärt wird, dass die Transportschnittstelle ausgefallen ist. Bereich: 1 bis 10. Standard: 3.

Tracker-Typ: Wählen Sie Interface (Schnittstelle) aus, um den DIA-Tracker zu konfigurieren.

Endpunkttyp: Sie können eine IP-Adresse, einen DNS-Namen oder eine URL auswählen.

Endpunkt-DNS-Name: DNS-Name des Endpunkts. Dies ist das Ziel im Internet, an das der Router Tests sendet, um den Status der Transportschnittstelle zu bestimmen.

Klicken Sie auf das Dropdown-Menü, und wählen Sie Global aus, um einen beliebigen Standardwert zu ändern.

| Tracker                 |                               | ~      |
|-------------------------|-------------------------------|--------|
| TRACKERS TRACKER GROUPS |                               |        |
| Name                    | tracker1                      | 1      |
| Threshold               |                               |        |
| Interval                | Global     Device Specific >  |        |
| Multiplier              | ⊘ Default                     | I      |
| Tracker Type            | ⊘ → Interface                 |        |
|                         |                               |        |
| Endpoint Type           | O IP Address O DNS Name O URL |        |
| Endpoint DNS Name       | ( www.cisco.com               | Ŧ      |
|                         |                               | Cancel |

Klicken Sie auf Aktualisieren.

| lew Endp                             | oint Tracker |               |                |            |              |                   |
|--------------------------------------|--------------|---------------|----------------|------------|--------------|-------------------|
| optional                             | Name         | Threshold     | Interval       | Multiplier | Tracker Type | Action            |
|                                      | tracker1     | 100           | ⊕ 30           | Ø 3        | Interface    | / 0               |
| lew Obje                             | ct Tracker   |               |                |            |              |                   |
| lew Obje<br>Tracker Typ              | ct Tracker   | • Interface ( | ) SIG () Route |            | ☐ Mark       | as Optional Row   |
| lew Obje<br>Tracker Typ<br>Dbject ID | ot Tracker   | ● Interface ( | ) SIG () Route |            | Mark         | as Optional Row ( |

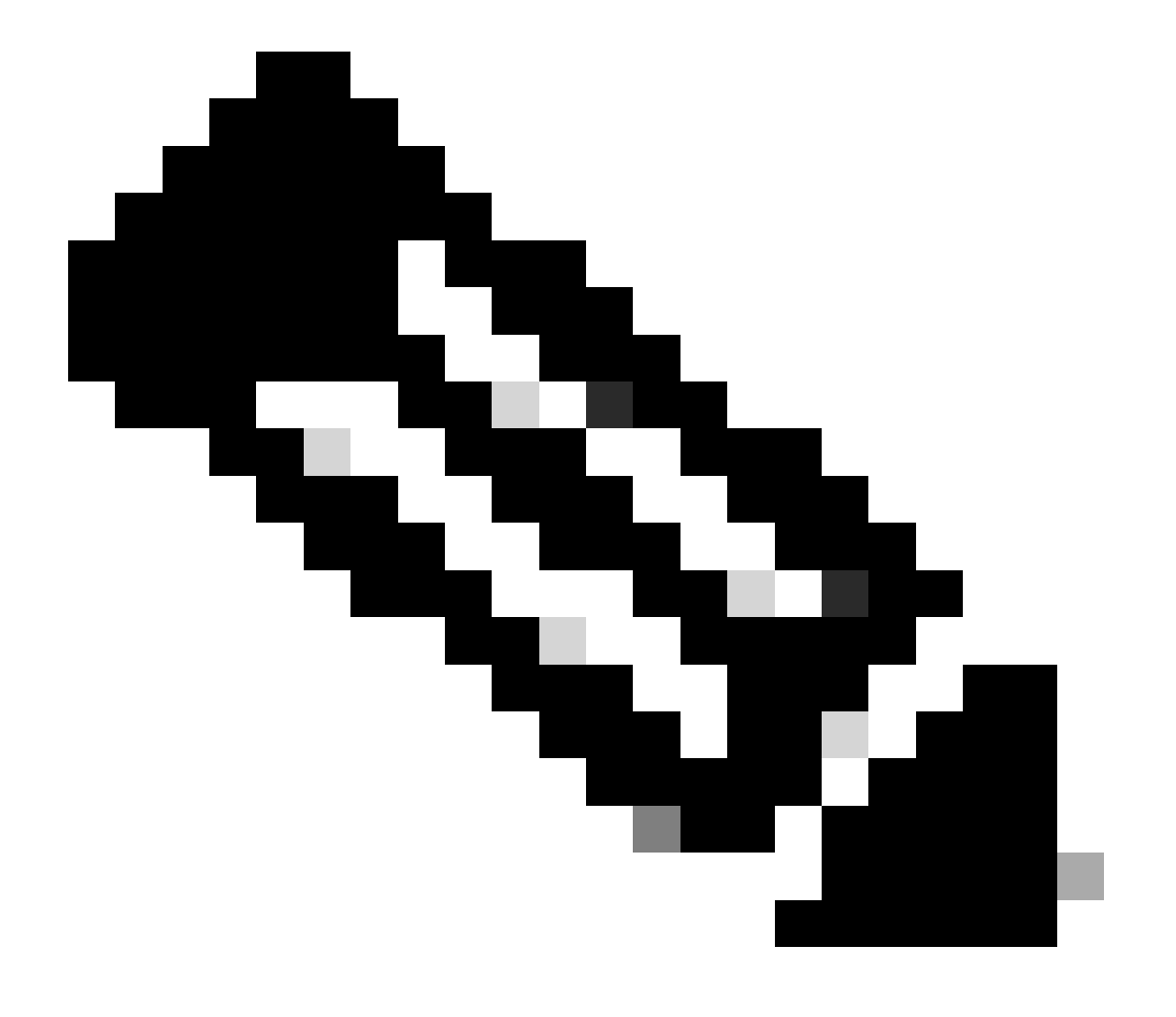

Hinweis: Stellen Sie sicher, dass Sie zwei einzelne Endpunkt-Tracker konfiguriert haben, bevor Sie eine Tracker-Gruppe konfigurieren.

#### Klicken Sie auf Next (Weiter).

| Device Template 288e91b4-e59e-  | 4af4-92f8-8 | 47b4237ea15 |                   |               |                                         |                           |
|---------------------------------|-------------|-------------|-------------------|---------------|-----------------------------------------|---------------------------|
| Q. Search                       |             |             |                   |               |                                         | 7                         |
|                                 |             |             |                   |               |                                         | Total Rows: 1 📅 👱         |
| S Chassis Number                | System IP   | Hostname    | Prefix(0.0.0.0/0) | Address(192.1 | 88.1.1) Interface Name(GigabitEthernet8 | 3) IPv4 Address/ prefix-k |
| C8K-06B43DFE-2350-F2B2-E8E2-F80 |             | Site400-cE1 | 0.0.0/0           |               | GigabitEthernet8                        | •••                       |
|                                 |             |             |                   |               |                                         |                           |
|                                 |             |             |                   |               |                                         |                           |
|                                 |             |             |                   |               |                                         |                           |
|                                 |             |             |                   |               |                                         |                           |
|                                 |             |             |                   |               |                                         |                           |
|                                 |             |             |                   |               |                                         |                           |
|                                 |             |             |                   |               |                                         |                           |
|                                 |             |             |                   |               |                                         |                           |
|                                 |             |             |                   |               |                                         |                           |
|                                 |             |             |                   |               |                                         |                           |
|                                 |             |             |                   |               | Connect                                 |                           |
|                                 |             |             |                   | Next          | Cancel                                  |                           |

Klicken Sie auf Geräte, und stellen Sie sicher, dass die Konfiguration korrekt ist. Klicken Sie auf Config Diff (Konfigurationsdiff) und auf Side by Side Diff (Nebeneinander). Klicken Sie auf Geräte konfigurieren.

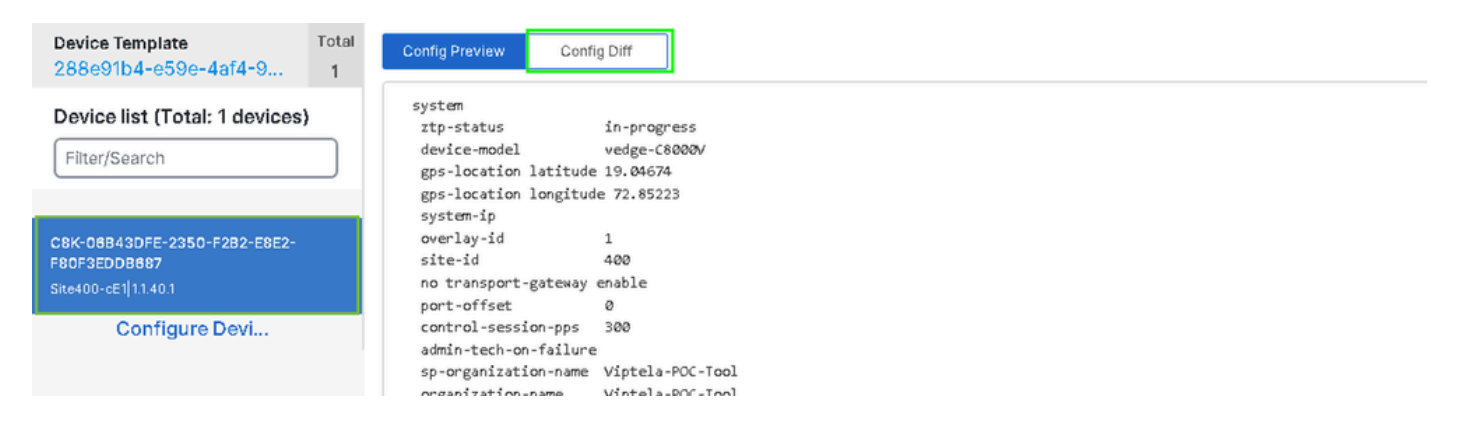

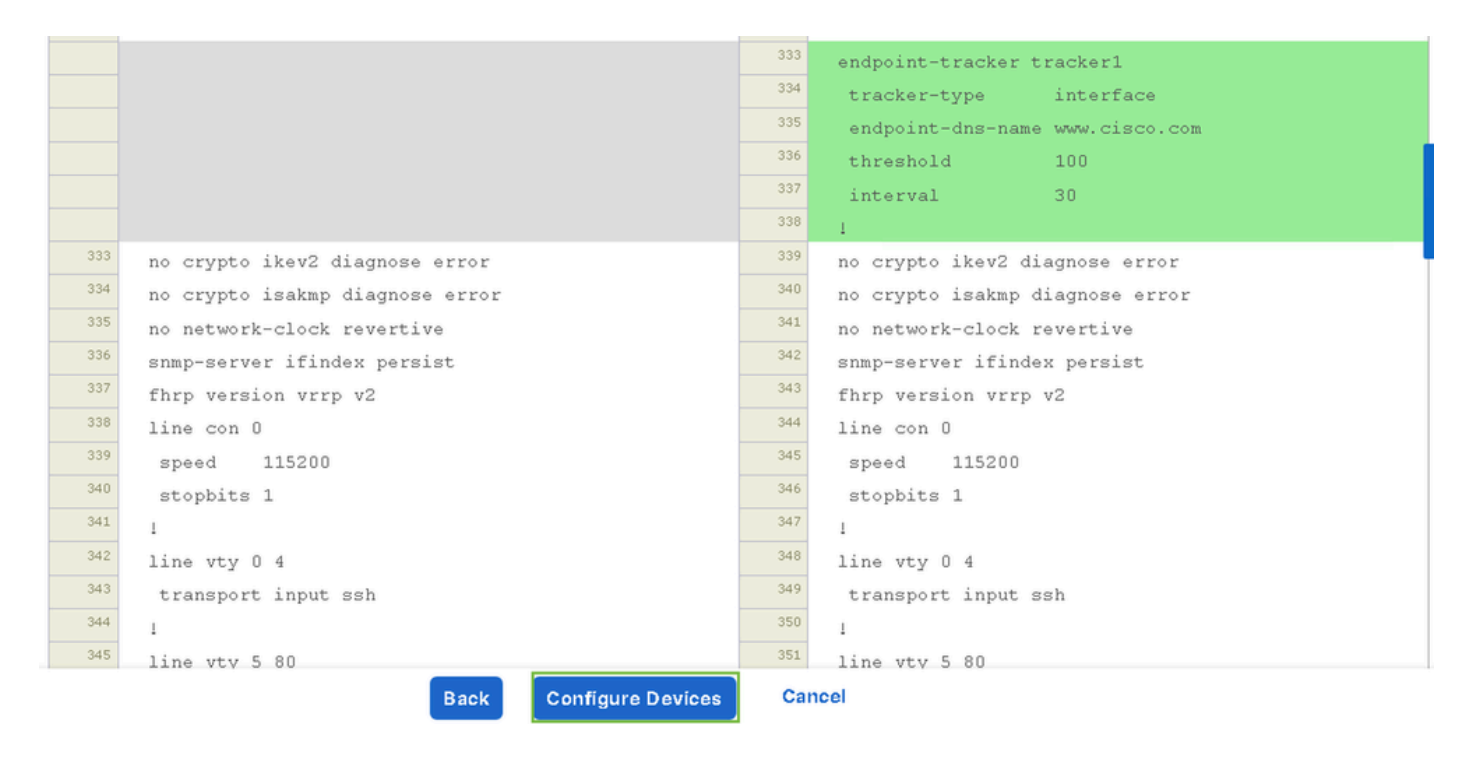

vManage hat die Gerätevorlage erfolgreich mit der Tracker-Konfiguration konfiguriert.

| Push Feature Template Configuration | View Logs                                                                                                    |
|-------------------------------------|----------------------------------------------------------------------------------------------------|
| Total Task: 1   Success : 1         | Host: Site400-cE1( )<br>Site ID: 400                                                                                                    |
| Device Group (1)                    | Device C8000v<br>Model:                                                                                                    |
| Q Search Table                      | [29-Jul-2024 7:50:20 PDT] Configuring device with feature template:<br>[29-Jul-2024 7:50:21 PDT] Checking and creating device in Manager                                                                                                    |
| Status Message Chassis Number       | [29-Jul-2024 7:50:22 PDT] Generating configuration from template         [29-Jul-2024 7:50:29 PDT] Device is online         [29-Jul-2024 7:50:29 PDT] Updating device configuration in Manager         [29-Jul-2024 7:50:29 PDT] Sending configuration to device                     |
| Success Template successfully attac | [29-Jul-2024 7:50:36 PDT] Successfully notified device to pull configuration<br>[29-Jul-2024 7:50:36 PDT] Device has pulled the configuration<br>[29-Jul-2024 7:50:39 PDT] Device: Config applied successfully<br>[29-Jul-2024 7:50:39 PDT] Template successfully attached to device |
|                                     |                                                                                                    |
|                                     |                                                                                                    |
|                                     |                                                                                                    |
|                                     |                                                                                                    |
|                                     |                                                                                                    |

Schritt 2: Anbinden des Trackers an die Transportschnittstelle

Navigieren Sie im Menü Cisco SD-WAN Manager zu Configuration > Templates (Konfiguration > Vorlagen).

| 20 | Monitor        | Confirmation                |                   |                                    |   |
|----|----------------|-----------------------------|-------------------|------------------------------------|---|
| ۶  | Configuration  | Configuration Groups        |                   |                                    |   |
| ×  | Tools          | Policy Groups               | re Temp           | olates                             |   |
| ¢  | Maintenance    | Service Insertion           |                   |                                    |   |
| 20 | Administration | Cloud OnRamp for SaaS       |                   |                                    |   |
| •  | Workflows      | Cloud OnRamp for Multicloud | ~                 |                                    |   |
|    | Reports        | Network Hierarchy           |                   | Description                        | 1 |
| dd | Analytics      | Certificates                | 1237ea <b>1</b> 5 | Device template of Site400-cE1 wit | F |
| Ø  | Explore        | Templates 🗸                 | 72fa9563          | Device template of Site200-cE1 wit | F |
|    |                | Policies<br>Security        | b1b238            | Device template of Site200-cE2 wit | F |
|    |                | Unified Communications      | 248d5ce           | Device template of Site500-cE1 wit | F |
|    |                | Cloud onRamp for IaaS       | )983cf <b>1</b> 8 | Device template of Site500-cE2 wit | F |
|    |                | Application Catalog         | 7 <b>1</b> 8bba   | Device template of Site100-cE1 wit | F |
|    |                | 58129554-ca0e-4010-a787-71a | 5288785           | Device template of Site100-cE2 wit | F |

Suchen Sie in der Suchleiste nach der Funktionsvorlage NAT Transport Interface, klicken Sie auf die drei Punkte (...), und klicken Sie zum Ändern auf Edit.

| Configuration        |                          |                              |              |                  |                  |            |                      |         |               |
|----------------------|--------------------------|------------------------------|--------------|------------------|------------------|------------|----------------------|---------|---------------|
| Device Templates     | s Feature Template       | <b>1</b> 5                   |              |                  |                  |            |                      |         |               |
| Q 400 × Giga         | abitEthernet1 × Search   |                              |              |                  |                  |            |                      |         | 7             |
| Add Template         |                          |                              |              |                  |                  |            |                      |         |               |
| Template Type No     | on-Default 🗸             |                              |              |                  |                  |            | Total Rows: 1 of 125 | 0       |               |
| Name                 | Description              | Туре                         | Device Model | Device Templates | Devices Attached | Updated By | Last Update          | d       | _             |
| interface_GlgabitEth | Test Drive Template: Int | Cisco VPN Interface Ethernet | C8000v       | 1                | 1                | admin      | 04 Apr 2024          | 4:22:1. | [             |
|                      |                          |                              |              |                  |                  |            |                      | View    |               |
|                      |                          |                              |              |                  |                  |            |                      | Edit    |               |
|                      |                          |                              |              |                  |                  |            |                      | Change  | Device Models |
|                      |                          |                              |              |                  |                  |            |                      | Delete  |               |
|                      |                          |                              |              |                  |                  |            |                      | Copy    |               |
|                      |                          |                              |              |                  |                  |            |                      |         |               |
|                      |                          |                              |              |                  |                  |            |                      |         |               |

Klicken Sie auf die Registerkarte Advanced (Erweitert).

| Configuration              |                                                                            |
|----------------------------|----------------------------------------------------------------------------|
| Device Templates           | Feature Templates                                                          |
| Feature Template 🗧 Cise    | co VPN Interface Ethernet > interface_GigabitEthernet1_04-04-2024_16-21-18 |
| Device Type                | C8000v                                                                     |
| Template Name*             | interface_GigabitEthernet1_04-04-2024_16-21-18                             |
| Description*               | Test Drive Template: Interface GigabitEthernet1 fe                         |
|                            |                                                                            |
| <b>Basic Configuration</b> | Tunnel NAT VRRP ACL/QoS ARP TrustSec Advanced                              |

Um den Tracker-Namen zum Tracker hinzuzufügen, wählen Sie Global aus dem Dropdown-Menü aus.

| Global Off        |
|-------------------|
| Device Specific > |
| ⊘ Default         |
|                   |

Geben Sie den Tracker-Namen ein, den Sie in der Systemvorlage erstellt haben, und klicken Sie auf Aktualisieren.

| Tracker                      | tracker1       |               |  |
|------------------------------|----------------|---------------|--|
| ICMP/ICMPv6 Redirect Disable | 🕗 🕶 💿 On 💿 Off |               |  |
| GRE tunnel source IP         |                |               |  |
| Xconnect                     |                |               |  |
|                              |                | Cancel Update |  |

Klicken Sie auf Next (Weiter).

| Device Template 288e91b4-e59e-4af4-92f8-847b4237ea15 |           |             |                   |                |                                         |                        |
|------------------------------------------------------|-----------|-------------|-------------------|----------------|-----------------------------------------|------------------------|
| Q Search                                             |           |             |                   |                |                                         | 7                      |
|                                                      |           |             |                   |                |                                         | Total Rows: 1 🕋 👱      |
| S Chassis Number                                     | System IP | Hostname    | Prefix(0.0.0.0/0) | Address(192.18 | 8.1.1) Interface Name(GigabitEthernet8) | IPv4 Address/ prefix-k |
| C8K-06B43DFE-2350-F2B2-E8E2-F80                      |           | Site400-cE1 | 0.0.0.0/0         |                | GigabitEthernet8                        |                        |
|                                                      |           |             |                   |                |                                         |                        |
|                                                      |           |             |                   |                |                                         |                        |
|                                                      |           |             |                   |                |                                         |                        |
|                                                      |           |             |                   |                |                                         |                        |
|                                                      |           |             |                   |                |                                         |                        |
|                                                      |           |             |                   |                |                                         |                        |
|                                                      |           |             |                   |                |                                         |                        |
|                                                      |           |             |                   |                |                                         |                        |
|                                                      |           |             |                   |                |                                         |                        |
|                                                      |           |             |                   |                |                                         |                        |
|                                                      |           |             |                   | Next           | Cancel                                  |                        |

Klicken Sie auf Geräte, und stellen Sie sicher, dass die Konfiguration korrekt ist. Klicken Sie auf Config Diff (Konfigurationsdiff) und auf Side by Side Diff (Nebeneinander). Klicken Sie auf Geräte konfigurieren.

| Device Template<br>288e91b4-e59e-4af4-9                              | Total<br>Config Preview Config Diff                                                                                                    |
|----------------------------------------------------------------------|----------------------------------------------------------------------------------------------------|
| Device list (Total: 1 devices)<br>Filter/Search                      | system<br>ztp-status in-progress<br>device-model vedge-C8000V<br>gps-location latitude 19.04674<br>gps-location longitude 72.85223<br>system-ip                                                                                                    |
| C8K-06B43DFE-2350-F2B2-E8E2-<br>F80F3EDDB687<br>Site400-cE1 1.1.40.1 | overlay-id 1<br>site-id 400<br>no transport-gateway enable<br>port-offset 0                                                                                                    |
| Configure Devi                                                       | control-session-pps 300<br>admin-tech-on-failure<br>sp-organization-name Viptela-POC-Tool<br>organization-name Viptela-POC-Tool<br>port-hop<br>track-transport<br>track-default-gateway<br>console-baud-rate 115200<br>no on-demand enable<br>on-demand idle-timeout 10 |

| interface GigabitEthernet1        | <sup>212</sup> interface GigabitEthernet1        |
|-----------------------------------|--------------------------------------------------|
| no shutdown                       | 213 no shutdown                                  |
| arp timeout 1200                  | <sup>214</sup> arp timeout 1200                  |
| ip address 10.2.7.2 255.255.255.0 | <sup>215</sup> ip address 10.2.7.2 255.255.255.0 |
| no ip redirects                   | <sup>216</sup> no ip redirects                   |
| ip mtu 1500                       | <sup>217</sup> ip mtu 1500                       |
| ip nat outside                    | <sup>218</sup> ip nat outside                    |
| load-interval 30                  | 219 load-interval 30                             |
| mtu 1500                          | 220 mtu 1500                                     |
|                                   | 221 endpoint-tracker tracker1                    |
| negotiation auto                  | 222 negotiation auto                             |
| exit                              | 223 exit                                         |
| interface GigabitEthernet2        | 224 interface GigabitEthernet2                   |
| no shutdown                       | 225 no shutdown                                  |
| arp timeout 1200                  | 226 arp timeout 1200                             |
| Back Configure Devices            | Cancel                                           |

#### vManage hat die Gerätevorlage erfolgreich konfiguriert.

| Push Feature Template Configuration   S Validation success                         | View Logs                                                                                                    |  |  |  |
|------------------------------------------------------------------------------------|----------------------------------------------------------------------------------------------------|--|--|--|
| Total Task: 1   Success : 1                                                        | Host: Site400-cE1(                                                                                                    |  |  |  |
| Device Group (1)                                                                   | Device C8000v<br>Model:                                                                                                    |  |  |  |
| Q Search Table  Status Message Chassis Number  Success Template successfully attac | [29-Jul-2024 8:02:13 PDT] Configuring device with feature template:         [29-Jul-2024 8:02:13 PDT] Checking and creating device in Manager         [29-Jul-2024 8:02:14 PDT] Generating configuration from template         [29-Jul-2024 8:02:20 PDT] Device is online         [29-Jul-2024 8:02:20 PDT] Device is online         [29-Jul-2024 8:02:20 PDT] Device is online         [29-Jul-2024 8:02:20 PDT] Device onfiguration in Manager         [29-Jul-2024 8:02:20 PDT] Suncting device configuration to device         [29-Jul-2024 8:02:26 PDT] Sunctified device to pull configuration         [29-Jul-2024 8:02:26 PDT] Device has pulled the configuration |  |  |  |
|                                                                                    | [29-Jul-2024 &02:29 PDT] Device: Config applied successfully<br>[29-Jul-2024 &02:29 PDT] Template successfully attached to device                                                                                                    |  |  |  |
|                                                                                    |                                                                                                    |  |  |  |

Schritt 3: NAT-Fallback für vorhandene DIA-Richtlinie aktivieren

Cisco IOS XE Catalyst SD-WAN-Geräte unterstützen die NAT-Fallback-Funktion für Direct Internet Access (DIA). Die NAT-Fallback-Funktion ermöglicht es dem Datenverkehr, einen alternativen Pfad zu verwenden, wenn der primäre NAT-Pfad ausfällt. Dadurch wird eine kontinuierliche Anbindung auch bei Problemen mit der primären NAT-Konfiguration gewährleistet.

So aktivieren Sie NAT-Fallback mit Cisco SD-WAN Manager:

Navigieren Sie im Menü Cisco SD-WAN Manager zu Konfiguration > Richtlinie.

# 🗞 Monitor

| \$         | Configuration  | Configuration Groups        |          |
|------------|----------------|-----------------------------|----------|
| ×          | Tools          | Policy Groups               |          |
| à          | Maintonona     | Service Insertion           |          |
| ÷          | Maintenance    | Topology                    | zed Pol  |
| 20         | Administration | Cloud OnRamp for SaaS       |          |
| .n         | Workflows      | Cloud OnRamp for Multicloud |          |
| - <b>D</b> | WORNDWS        | Devices                     |          |
| -          | Reports        | Network Hierarchy           | afault A |
| . Lel      | Applytics      | Certificates                |          |
|            | Analytics      | Certificate Authority       |          |
| Ø          | Explore        | Templates                   |          |
|            |                | Policies 🗸                  |          |
|            |                | Security                    |          |
|            |                | Unified Communications      | nes      |
|            |                | Network Design              | Jagias   |
|            |                | Cloud onRamp for laaS       | nogies   |
|            |                | Application Catalog         | ∋ss_v    |
|            |                | VIP10_DC_Preference         |          |
|            |                | VIP16_QoS_Classify_SIP      |          |

interface GigabitEthernet1
ip address 10.2.7.2 255.255.255.0
no ip redirects
ip nat outside
load-interval 30
negotiation auto

endpoint-tracker tracker1

arp timeout 1200 end

Site400-cE1#show sdwan running-config | sec endpoint endpoint-tracker tracker1 tracker-type interface endpoint-dns-name www.cisco.com threshold 100 interval 30

Die Ausgabe zeigt, wie der Tracker-Status mithilfe der Befehle show endpoint-tracker und show endpoint-tracker GigabitEthernet1 überprüft wird.

| Site400-cE1#show | endpoint-tracke | er        |                  |                |          |             |
|------------------|-----------------|-----------|------------------|----------------|----------|-------------|
| Interface        | Record Name     | Status    | Address Family   | RTT in msecs   | Probe ID | Next Hop    |
| GigabitEthernet1 | tracker1        | Up        | IPv4             | 8              | 6        | 10.2.7.1    |
| Site400-cE1#show | endpoint-track@ | er interf | ace GigabitEther | net1           |          |             |
| Interface        | Record Name     | Status    | Address Fami     | ly RTT in msec | s Probe  | ID Next Hop |
| GigabitEthernet1 | tracker1        | Up        | IPv4             | 8              | 6        | 10.2.7.1    |

Die Ausgabe zeigt zeitgeberbezogene Informationen über den Tracker an, um bei der Fehlerbehebung von Problemen im Zusammenhang mit dem Tracker zu helfen, sofern vorhanden:

| Site400-cE1#show endpoint-tracker records |               |               |               |            |             |              |  |  |
|-------------------------------------------|---------------|---------------|---------------|------------|-------------|--------------|--|--|
| Record Name                               | Endpoint      | EndPoint Type | Threshold(ms) | Multiplier | Interval(s) | Tracker-Type |  |  |
| tracker1                                  | www.cisco.com | DNS_NAME      | 100           | 3          | 30          | interface    |  |  |

Die Ausgabe von show ip sla summarycommand.

Site400-cE1#show ip sla summary IPSLAs Latest Operation Summary Codes: \* active, ^ inactive, ~ pending All Stats are in milliseconds. Stats with u are in microseconds

| ID       | Туре        | Destination        | Stats            | Return<br>Code | Last<br>Run                     |
|----------|-------------|--------------------|------------------|----------------|---------------------------------|
| *5<br>*6 | dns<br>http | 8.8.8.8<br>x.x.x.x | RTT=16<br>RTT=15 | ОК<br>ОК<br>ОК | 16 seconds ago<br>3 seconds ago |

Überprüfen Sie die Fallback-Konfiguration, die auf das Gerät angewendet wurde, mithilfe des Befehls show sdwan policy from-vsmart.

<#root>

Site400-cE1#show sdwan policy from-vsmart from-vsmart data-policy \_VPN12\_VPN12\_DIA direction from-service vpn-list VPN12 sequence 1 match source-data-prefix-list Site400\_AllVPN\_Prefixes action accept nat use-vpn 0

nat fallback

no nat bypass default-action drop

### Tracker zur Fehlerbehebung

Aktivieren Sie diese Debugging-Funktionen auf dem Edge-Gerät, um zu überprüfen, wie der Router Tests sendet, um den Status der Transportschnittstelle zu bestimmen.

- Um zu überwachen, wie der Router Tests sendet und den Status der Transportschnittstellen feststellt, verwenden Sie den Befehl sdwan tracker der Debug-Plattform, der bis zur Version 17.12.x unterstützt wird.
- Aktivieren Sie ab 17.13.x diese Debugging-Optionen, um die Prüfprotokolle zu überwachen.
  - set platform software trace ios R0 sdwanrp-tracker debuggen
  - set platform software trace ios R0 sdwanrp-cfg debug
- Um die Protokolle zu überprüfen, die sich auf Fehler und Ablaufverfolgung bei IP SLA-Vorgängen beziehen, aktivieren Sie diese Debugging-Optionen. Diese Protokolle zeigen an, ob IP SLA-Vorgänge fehlschlagen.
  - debug ip sla trace
  - debug ip sla error

Führen Sie die folgenden Befehle aus, um die Debug-Protokolle zu überprüfen:

• show logging profile sdwan intern

sdwan internes Überwachungsprotokollierungsprofil

Site400-cE1#show logging profile sdwan internal Logging display requested on 2024/08/13 08:10:45 (PDT) for Hostname: [Site400-cE1], Model: [C8000V], Ve Displaying logs from the last 0 days, 0 hours, 10 minutes, 0 seconds executing cmd on chassis local ... Unified Decoder Library Init .. DONE Found 1 UTF Streams 2024/08/13 08:02:28.408998337 {iosrp\_R0-0}{255}: [buginf] [17432]: (debug): IPSLA-INFRA\_TRACE:OPER:10 s 2024/08/13 08:02:28.409061529 {iosrp\_R0-0}{255}: [buginf] [17432]: (debug): IPSLA-INFRA\_TRACE:OPER:10 S 2024/08/13 08:02:28.409086404 {iosrp\_R0-0}{255}: [buginf] [17432]: (debug): IPSLA-INFRA\_TRACE: Sla sync 2024/08/13 08:02:28.409160541 {iosrp\_R0-0}{255}: [buginf] [17432]: (debug): IPSLA-INFRA\_TRACE: Sla sync 2024/08/13 08:02:28.409182208 {iosrp\_R0-0}{255}: [buginf] [17432]: (debug): IPSLA-OPER\_TRACE:OPER:10 St 2024/08/13 08:02:28.409197024 {iosrp\_R0-0}{255}: [buginf] [17432]: (debug): IPSLA-OPER\_TRACE:OPER:10 Qu 2024/08/13 08:02:28.409215496 {iosrp\_R0-0}{255}: [buginf] [17432]: (debug): IPSLA-OPER\_TRACE:OPER:10 DN 2024/08/13 08:02:28.409242243 {iosrp\_R0-0}{255}: [buginf] [17432]: (debug): IPSLA-OPER\_TRACE:OPER:10 So 2024/08/13 08:02:28.409274690 {iosrp\_R0-0}{255}: [buginf] [17432]: (debug): IPSLA-OPER\_TRACE:OPER:10 De 2024/08/13 08:02:28.409298157 {iosrp\_R0-0}{255}: [buginf] [17432]: (debug): IPSLA-OPER\_TRACE:OPER:10 So 2024/08/13 08:02:28.409377223 {iosrp\_R0-0}{255}: [buginf] [17432]: (debug): IPSLA-OPER\_TRACE:OPER:10 Ne 2024/08/13 08:02:28.409391034 {iosrp\_R0-0}{255}: [buginf] [17432]: (debug): IPSLA-OPER\_TRACE:OPER:10 Re 2024/08/13 08:02:28.409434969 {iosrp\_R0-0}{255}: [buginf] [17432]: (debug): IPSLA-OPER\_TRACE:OPER:10 ac 2024/08/13 08:02:28.409525831 {iosrp\_R0-0}{255}: [buginf] [17432]: (debug): IPSLA-OPER\_TRACE:OPER:10 Pr 2024/08/13 08:02:28.426966448 {iosrp\_R0-0}{255}: [buginf] [17432]: (debug): IPSLA-OPER\_TRACE:OPER:10 Qu 2024/08/13 08:02:28.427004143 {iosrp\_R0-0}{255}: [buginf] [17432]: (debug): IPSLA-OPER\_TRACE:OPER:10 Re 2024/08/13 08:02:28.427029754 {iosrp\_R0-0}{255}: [buginf] [17432]: (debug): IPSLA-OPER\_TRACE:OPER:10 RT 2024/08/13 08:02:28.427161550 {iosrp\_R0-0}{255}: [buginf] [17432]: (debug): IPSLA-INFRA\_TRACE:OPER:10 S 2024/08/13 08:02:28.427177727 {iosrp\_R0-0}{255}: [buginf] [17432]: (debug): IPSLA-INFRA\_TRACE:OPER:10 S 2024/08/13 08:02:28.427188035 {iosrp\_R0-0}{255}: [buginf] [17432]: (debug): IPSLA-INFRA\_TRACE:OPER:10 S 2024/08/13 08:02:28.427199147 {iosrp\_R0-0}{255}: [buginf] [17432]: (debug): IPSLA-INFRA\_TRACE:OPER:10 S 2024/08/13 08:02:28.427208941 {iosrp\_R0-0}{255}: [buginf] [17432]: (debug): IPSLA-OPER\_TRACE:OPER:10 IP 2024/08/13 08:02:28.427219960 {iosrp\_R0-0}{255}: [buginf] [17432]: (debug): IPSLA-OPER\_TRACE: Common St 2024/08/13 08:02:28.427238042 {iosrp\_R0-0}{255}: [buginf] [17432]: (debug): IPSLA-OPER\_TRACE: Common St 2024/08/13 08:02:28.427301952 {iosrp\_R0-0}{255}: [buginf] [17432]: (debug): IPSLA-OPER\_TRACE: Common St 2024/08/13 08:02:28.427316275 {iosrp\_R0-0}{255}: [buginf] [17432]: (debug): IPSLA-OPER\_TRACE: Common St 2024/08/13 08:02:28.427326235 {iosrp\_R0-0}{255}: [sdwanrp-tracker] [17432]: (debug): Received IPSLA sta 2024/08/13 08:02:28.427328425 {iosrp\_R0-0}{255}: [sdwanrp-tracker] [17432]: (debug): DNS status callbac 2024/08/13 08:02:28.427341452 {iosrp\_R0-0}{255}: [sdwanrp-tracker] [17432]: (debug): DNS query valid TR 2024/08/13 08:02:28.427343152 {iosrp\_R0-0}{255}: [sdwanrp-tracker] [17432]: (debug): DNS resolved addre 2024/08/13 08:02:28.427344332 {iosrp\_R0-0}{255}: [sdwanrp-tracker] [17432]: (debug): DNS probe handler 2024/08/13 08:02:28.427349194 {iosrp\_R0-0}{255}: [buginf] [17432]: (debug): IPSLA-INFRA\_TRACE:OPER:10 S 2024/08/13 08:02:28.427359268 {iosrp\_R0-0}{255}: [buginf] [17432]: (debug): IPSLA-OPER\_TRACE: Common St 2024/08/13 08:02:28.427370416 {iosrp\_R0-0}{255}: [buginf] [17432]: (debug): IPSLA-OPER\_TRACE: Common St 2024/08/13 08:02:28.427555382 {iosrp\_R0-0}{255}: [buginf] [17432]: (debug): IPSLA-OPER\_TRACE: Common St 2024/08/13 08:02:28.427565670 {iosrp\_R0-0}{255}: [buginf] [17432]: (debug): IPSLA-INFRA\_TRACE:OPER:10 S 2024/08/13 08:02:28.427577691 {iosrp\_R0-0}{255}: [buginf] [17432]: (debug): IPSLA-OPER\_TRACE: Common St 2024/08/13 08:02:28.427588947 {iosrp\_R0-0}{255}: [buginf] [17432]: (debug): IPSLA-OPER\_TRACE: Common St 2024/08/13 08:02:28.427600567 {iosrp\_R0-0}{255}: [buginf] [17432]: (debug): IPSLA-OPER\_TRACE: Common St 2024/08/13 08:02:28.427611465 {iosrp\_R0-0}{255}: [buginf] [17432]: (debug): IPSLA-OPER\_TRACE: Common St 2024/08/13 08:02:28.427620724 {iosrp\_R0-0}{255}: [buginf] [17432]: (debug): IPSLA-INFRA\_TRACE:OPER:10 S 2024/08/13 08:02:28.427645035 {iosrp\_R0-0}{255}: [buginf] [17432]: (debug): IPSLA-INFRA\_TRACE:OPER:10 S 2024/08/13 08:02:55.599896668 {iosrp\_R0-0}{255}: [buginf] [17432]: (debug): IPSLA-INFRA\_TRACE:OPER:3 s1 2024/08/13 08:02:55.599966240 {iosrp\_R0-0}{255}: [buginf] [17432]: (debug): IPSLA-INFRA\_TRACE:OPER:3 St 2024/08/13 08:02:55.599981173 {iosrp\_R0-0}{255}: [buginf] [17432]: (debug): IPSLA-OPER\_TRACE:OPER:3 Sta 2024/08/13 08:02:55.600045761 {iosrp\_R0-0}{255}: [buginf] [17432]: (debug): IPSLA-OPER\_TRACE:OPER:3 Nex 2024/08/13 08:02:55.600111585 {iosrp\_R0-0}{255}: [buginf] [17432]: (debug): IPSLA-OPER\_TRACE:OPER:3 DNS 2024/08/13 08:02:55.600330868 {iosrp\_R0-0}{255}: [buginf] [17432]: (debug): IPSLA-OPER\_TRACE:OPER:3 sla 2024/08/13 08:02:55.610693565 {iosrp\_R0-0}{255}: [buginf] [17432]: (debug): IPSLA-OPER\_TRACE:OPER:3 Soc 2024/08/13 08:02:55.610717011 {iosrp\_R0-0}{255}: [buginf] [17432]: (debug): IPSLA-OPER\_TRACE:OPER:3 Wai

| 2024/08/13 | 08:02:55.610777327 | <pre>{iosrp R0-0}{255};</pre> | [buginf] | [17432]: | (debua): | IPSLA-OPER TRACE:OPER:3 Sen |
|------------|--------------------|-------------------------------|----------|----------|----------|-----------------------------|
| 2024/08/13 | 08:02:55.610788233 | {iosrp_R0-0}{255}:            | [buginf] | [17432]: | (debug): | IPSLA-OPER_TRACE:OPER:3 Wai |
| 2024/08/13 | 08:02:55.618534651 | {iosrp_R0-0}{255}:            | [buginf] | [17432]: | (debug): | IPSLA-OPER_TRACE:OPER:3 Soc |
| 2024/08/13 | 08:02:55.618685838 | {iosrp_R0-0}{255}:            | [buginf] | [17432]: | (debug): | IPSLA-OPER_TRACE:OPER:3 HTT |
| 2024/08/13 | 08:02:55.618697389 | {iosrp_R0-0}{255}:            | [buginf] | [17432]: | (debug): | IPSLA-INFRA_TRACE:OPER:3 Sc |
| 2024/08/13 | 08:02:55.618706090 | {iosrp_R0-0}{255}:            | [buginf] | [17432]: | (debug): | IPSLA-INFRA_TRACE:OPER:3 Sc |
| 2024/08/13 | 08:02:55.618714316 | {iosrp_R0-0}{255}:            | [buginf] | [17432]: | (debug): | IPSLA-INFRA_TRACE:OPER:3 Sc |
| 2024/08/13 | 08:02:55.618723915 | {iosrp_R0-0}{255}:            | [buginf] | [17432]: | (debug): | IPSLA-INFRA_TRACE:OPER:3 Sc |
| 2024/08/13 | 08:02:55.618732815 | {iosrp_R0-0}{255}:            | [buginf] | [17432]: | (debug): | IPSLA-OPER_TRACE:OPER:3 IPS |
| 2024/08/13 | 08:02:55.618821650 | {iosrp_R0-0}{255}:            | [buginf] | [17432]: | (debug): | IPSLA-OPER_TRACE: Common St |
| 2024/08/13 | 08:02:55.618833396 | {iosrp_R0-0}{255}:            | [buginf] | [17432]: | (debug): | IPSLA-OPER_TRACE: Common St |
| 2024/08/13 | 08:02:55.618857012 | {iosrp_R0-0}{255}:            | [buginf] | [17432]: | (debug): | IPSLA-OPER_TRACE: Common St |

## Zugehörige Informationen

Implementierung von Direct Internet Access (DIA) für SD-WAN

Cisco Catalyst SD-WAN NAT - Konfigurationsleitfaden

NAT-Fallback auf Cisco IOS XE Catalyst SD-WAN-Geräten

Technischer Support und Dokumentation für Cisco Systeme

#### Informationen zu dieser Übersetzung

Cisco hat dieses Dokument maschinell übersetzen und von einem menschlichen Übersetzer editieren und korrigieren lassen, um unseren Benutzern auf der ganzen Welt Support-Inhalte in ihrer eigenen Sprache zu bieten. Bitte beachten Sie, dass selbst die beste maschinelle Übersetzung nicht so genau ist wie eine von einem professionellen Übersetzer angefertigte. Cisco Systems, Inc. übernimmt keine Haftung für die Richtigkeit dieser Übersetzungen und empfiehlt, immer das englische Originaldokument (siehe bereitgestellter Link) heranzuziehen.